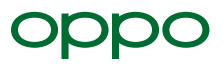

# オッポはじめてガイド

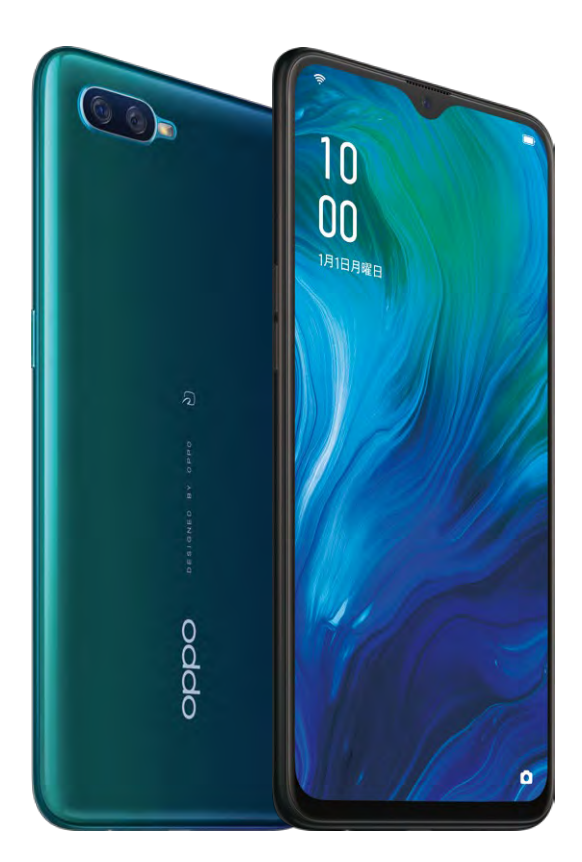

# OPPO Reno A

## **CONTENTS**

#### 便利機能

| Section 01 便利な機能を活用しよう           |
|----------------------------------|
| スクリーンショット/ロングスクリーンショットを撮る        |
| ドロワーモードを活用してホーム画面を整理整頓する         |
| スマートサイドバーでよく使うアプリをすばやく起動する       |
| 名刺をカメラスキャンして連絡帳にかんたん登録する         |
| テザリングを活用する                       |
| 2画面分割モードで別のアプリを同時に使う             |
| ゲームスペースでゲームに集中できる環境を作る           |
| <b>キッズスペースで安心して子供にスマホを使わせる</b>   |
| <b>アプリにパスコードロックをかけてプライバシーを守る</b> |
| <b>アプリアイコンを隠して強力にプライバシーを守る</b>   |

#### 基本設定

| Section 02 | Googleアカウントを設定しよう    | 14 |
|------------|----------------------|----|
| Section 03 | データの移行をしよう ~ iPhone  | 16 |
| Section 04 | データの移行をしよう ~ Android | 18 |
| Section 05 | LINEを引き継ごう           | 20 |
|            |                      |    |

#### カメラ操作

| Section 06 カメラで写真・動画を撮ろう |  |
|--------------------------|--|
|--------------------------|--|

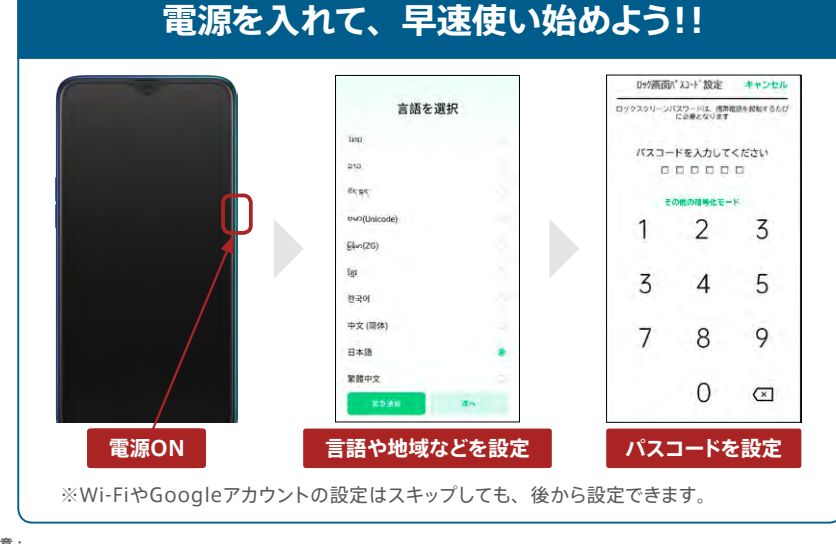

●ご注意: 本書に記載した内容は、情報の提供のみを目的としています。したがって、本書を用いた運用は、必ずお客様自身の責任と判断によって行ってください。これら の情報の運用の結果について、オッボシャバン株式会社およびアブリの開発者はいかなる責任も負いません。 また解認内容は、2019年9月現在での最新バーションをもとにしています。アブリのUPや操作手順はパージョンアップで変更される場合もあり、本書で説明して いる機能内容や画面図などが異ねってしまうこともあり得ます。あらかしめご了承欠ださい。 本書に掲載した会社名、プログラム名、システム名などは、米園およびその他の園における登録商標または商標です。本文中では、TM、®マークは明記してい ません。以上の注意事項をご承認いたこいたっえて、本書をご利用願います。

## **OPPO Reno A をご利用いただく前に**

#### SIMカードを入れる

付属のピンを使用してSIMホルダーを取り出し、SIMカードを差し込んでスマートフォンに入れましょう。SIMカード を入れる際は電源をオフにしてください。

音量ボタンの上に差し込み口があるの で付属のピンで押し出してSIMホルダー を取り出します。

「SIM1」「SIM2/microSD」などが印 字されている面を上にして、SIMカード を形にあわせて置き、SIMホルダーを 差し込みます。

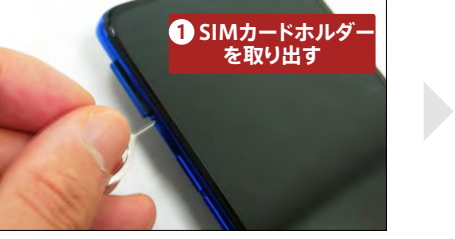

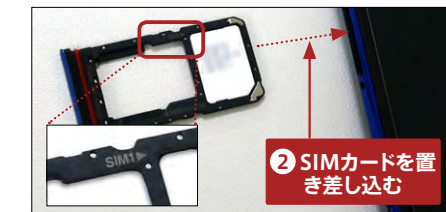

#### ●慣れたホームボタン設定にする

24

ホームボタン、戻るボタン、マルチタスクボタンのキーレイアウトは自分好みに変更できるので設定しましょう。

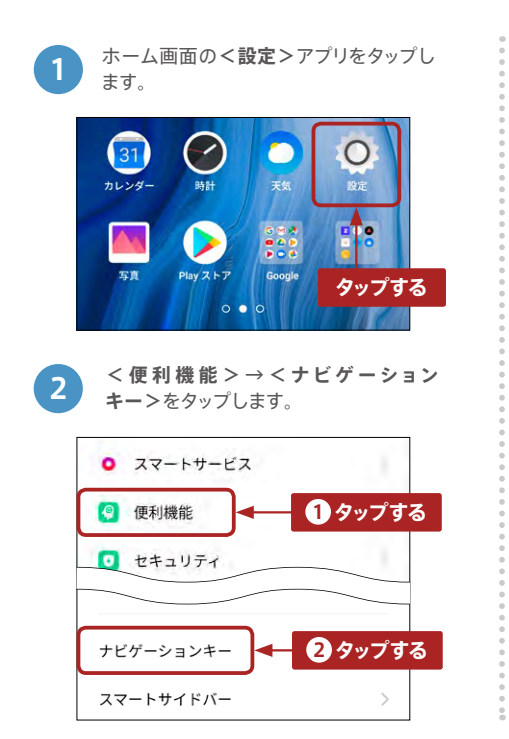

| <b>F</b> 7E     | ケーションキ                                           |       |   |
|-----------------|--------------------------------------------------|-------|---|
| 西側からの           | 20-1<br>20-1-1-1-1-1-1-1-1-1-1-1-1-1-1-1-1-1-1-1 | -7=+  |   |
| スワイプア           | 'ップジェス <del>ヲ</del>                              | -4    |   |
| バーチャル           | .+-                                              |       | ۲ |
| 希望のキーレー         | イアウトを選択                                          |       |   |
| 3               | 0                                                | 4     | ۲ |
| $\triangleleft$ | D                                                |       | 0 |
|                 |                                                  | D.    | 0 |
| 4               |                                                  |       | 0 |
| バーチャル           | キーは非素量                                           | ミにできま |   |

## 便利な機能を活用しよう

OPPO Reno Aをはじめ、OPPOスマートフォンには共通した、便利な機能が多く搭載されています。 ビジネスにもプライベートにも、いろんなシーンで活用できます。

## ▋ スクリーンショット/ロングスクリーンショットを撮る

3本指で画面を上から下へスワイプさせるだけで、かんたんに、より感覚的にスクリーンショットを撮れま す。さらに、Webページや乗り換え案内などの縦長の画面では、スクリーンショットとして残したい箇所 までスクロールすることで、1枚のロングスクリーンショットに収められます。

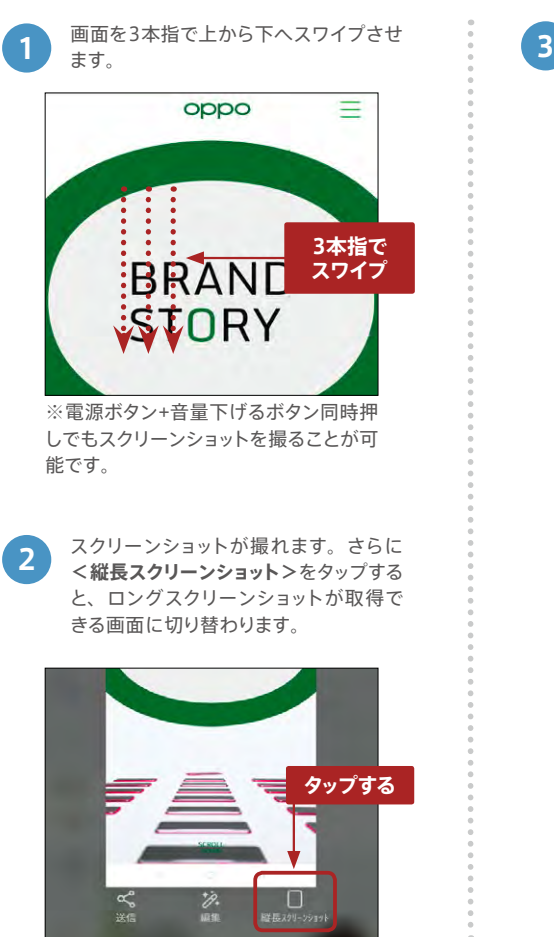

が撮れます。 DDAND BRAND 1 スクリーンショットし たい箇所まで スワイプ PHIL SOPHY 018628384498256 0188. 8028809773. A 889152-9-2-20888 24. 84548088970750 WHAT'S OPPO oppo GLOBAL 採用情報 ÷ 0000 2 1枚のロングスクリーン ショットが撮れる 0000

スクリーンショットしたい箇所までスク

ロールすれば、ロングスクリーンショット

## 📄 ドロワーモードを活用してホーム画面を整理整頓する

ドロワーモードを設定すれば、すべてのアプリを一覧表示で確認できるので、ホーム画面にはよく使うア プリだけを表示させて、ホーム画面の整理整頓ができます。またアプリはタッチ&ドラッグで簡単にホー ム画面の好きな位置へ移動させることもできます。

4

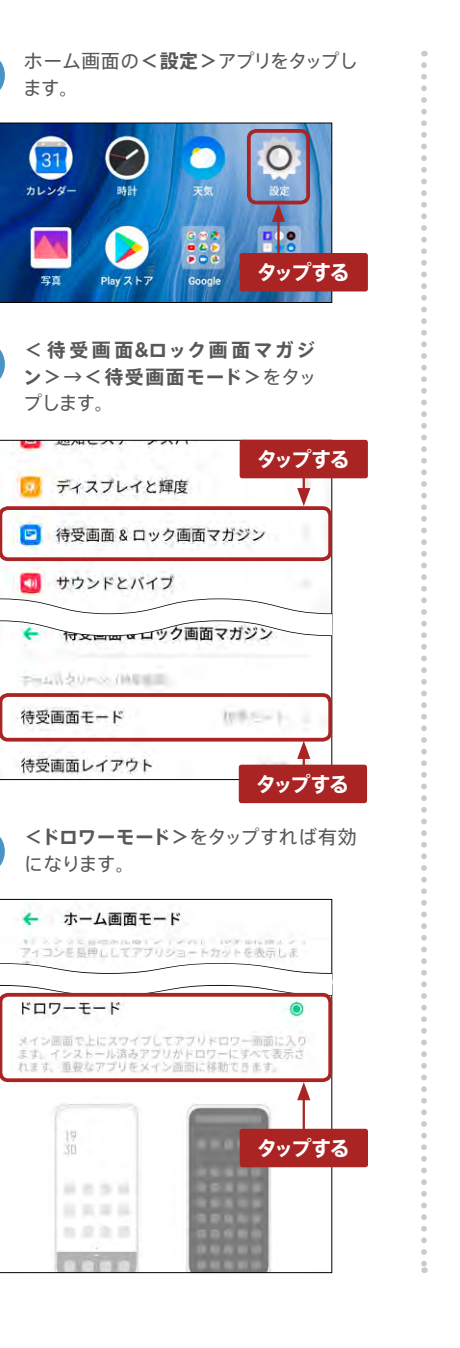

ホーム画面下部に **へ**が表示され、下 から上へスワイプすればドロワーモード を表示できます。

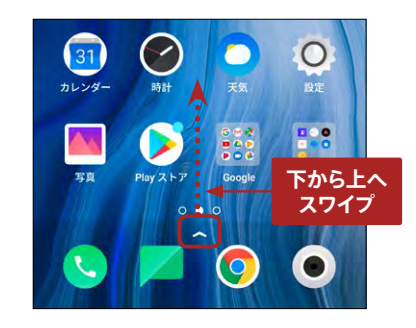

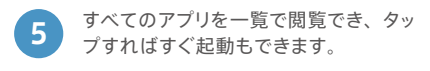

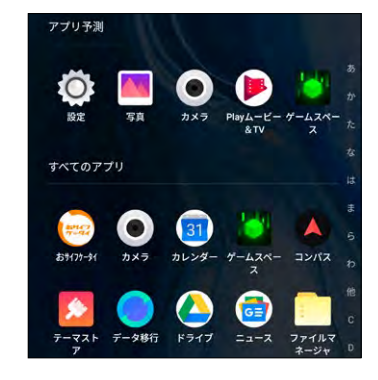

6 アプリはタッチ&ドラッグすることで、 ホーム画面の好きな位置へ移動できます。

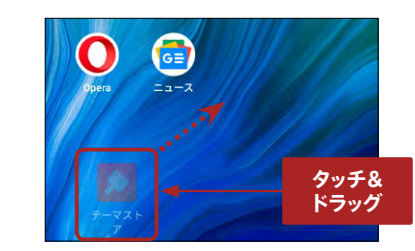

便利機能

# 便利機能

## スマートサイドバーでよく使うアプリをすばやく起動する

3

スマートサイドバーは、画面右端の半透明の白いバーをスワイプさせる と表示できます。スマートサイドバーにはよく使うアプリを登録して、い つでもすばやく起動ができます。またLINEなどは、他のアプリの動作を 止めることなく、フローティングウィンドウ(画面の上に浮かせた状態) で表示され、同時に操作できます。

**4**.....

レンシン カメラ

201-2512ト 画面記録

メッセージ Facebook

YouTube

2スマートサイド

バーが表示

6 6

スクリーンショット 画面記録

2 6

メッセージ Facebook

ナヤノイル豆原

ロングタップ

6

YouTube

自動再生

R15 ProとR15 Neo.

Engadget Japanese

🕒 🔛

1 0

🎽 🕢

.

m

アプリ起動中でも、画面の右上に半透明

の白いバーがあるので、スワイプしてス

マートサイドバーを表示させます。

1 スワイプ

What's ColorOS ?

100

1

ャンネル登録者数 2700人

**OPPO** Japan

削除ができます。

クイックツール

クイックアプリ

LINE

その他のアプリ

カレンダ ゲームス

OPPO RAS PESS

おサイフヤータ\_ おサイフ\_ カメラ

3

😴 😴 💕

. . .

999 回斜腰

100

次の動画

Dioloc

A

共有

スマートサイドバーのアプリアイコンを

長押しすると、登録するアプリの追加や

○ ● ① ●
スマートサイドバー
音楽
ファイルマネー
ジャ

アプリの起動中でも、LINEなどはフロー ティングウィンドウで起動して、同時に操 作できます。フローティングウィンドウ非 対応アプリは、スマートサイドバーから タップすると切り替わります。

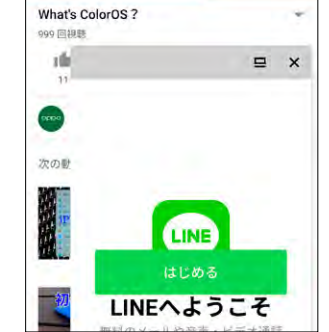

※フローティングできるアプリ LINE、メッセージ (SMS)、Messenger (Facebook)、WeChat、WhatsApp など

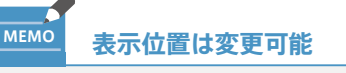

スマートサイドバーを長押ししてスワイプす ることで、表示位置の変更ができます。

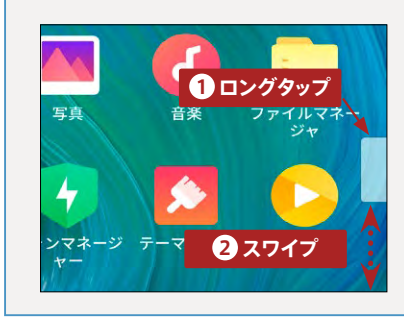

## 📕 名刺をカメラスキャンして連絡帳にかんたん登録する

連絡先を新規登録するとき、名刺をカメラでスキャンして登録できます。時間と手間が大幅に短縮できる 方法で、名刺は横型・縦型どちらも対応しています。

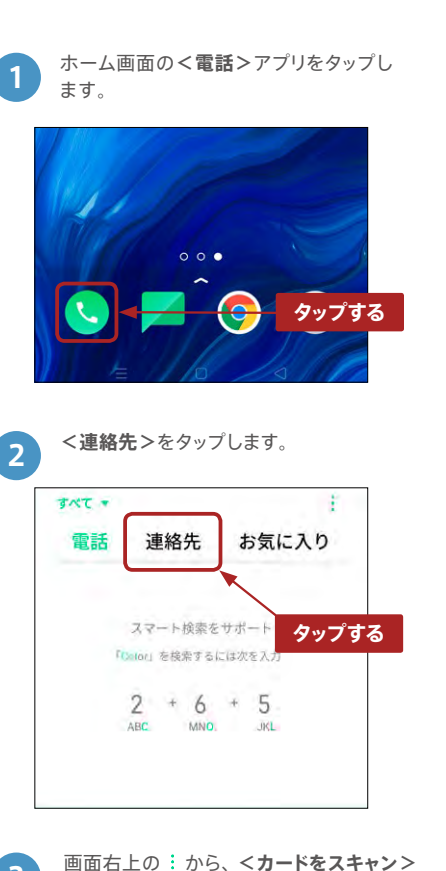

+ 1

タップする

カードをスキャン

設定

3

をタップします。

日、1時の運輸先で検索

ネームカードフォルダ

連絡先

選択

電話

マイグループ

あ

892

8805

8.5

4 撮影画面に切り替わるので、名刺を枠 の中に合わせ撮影ボタンをタップし ます。

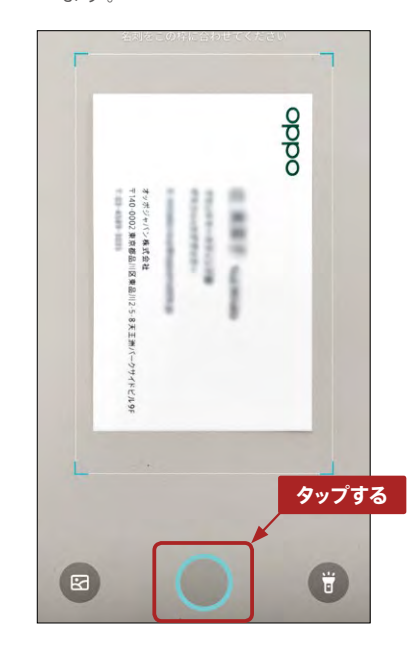

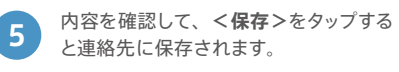

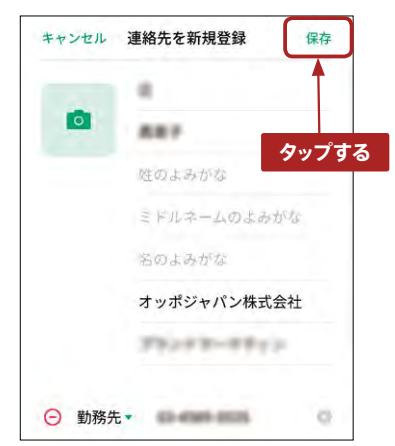

## テザリングを活用する

モバイルデータ通信に接続していれば、OPPO Reno Aでは最大10台もの端末にテザリング接続させる ことができます。接続させる端末側にも設定は必要です。

## ●テザリング設定の準備 <設定>アプリから<その他のワイヤ レス接続>をタップします。 🕕 デュアル SIM & セルラー 🛜 Wi-Fi タップする Bluetooth その他のワイヤレス接続 「日」通知とフテークフバー <パーソナルホットスポット>をタップ します。 ← その他のワイヤレス接続 パーソナルホットスポット タップする <個人用ホットスポット設定>で名前や 3 パスコードの設定をして、<**パーソナル** ホットスポットを有効化>をタップして オンにすれば、テザリング設定の準備 は完了です。

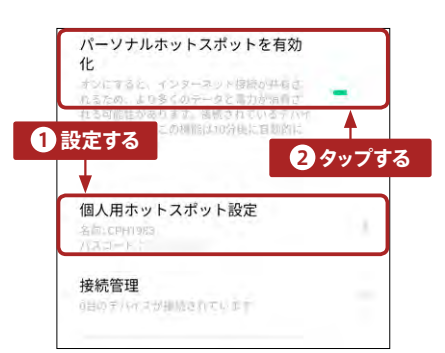

コントロールセンター
 登録で設定の手間省略

画面上部からスワイプして表示されるコント ロールセンターにある<**インターネット共 有**>のアイコンをタップすれば、これまでの 手順1~3と同じ設定ができます。デフォ ルトでは<**インターネット共有**>アイコンは 表示されませんが、こからタッチ&ドラッグ で移動して表示できます。

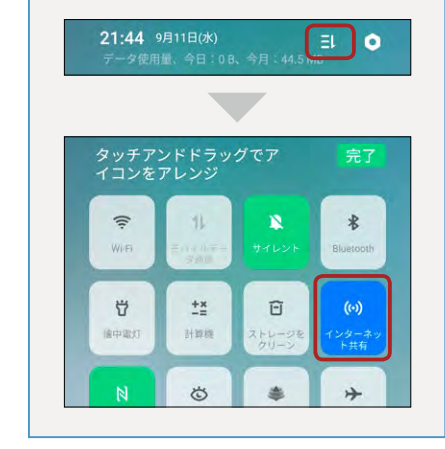

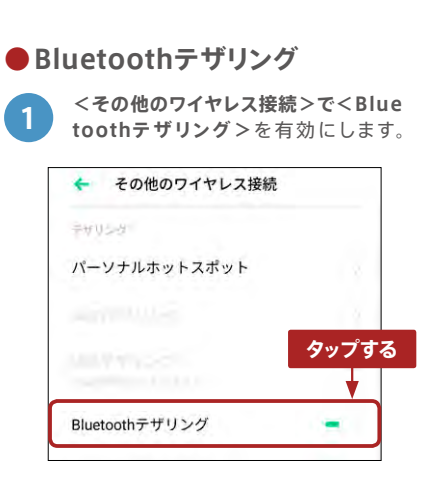

2 <設定>画面に一旦戻り、<Bluetoo th>をタップします。

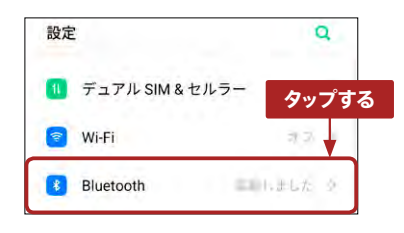

<使用可能なデバイスに>に接続可能 なBluetooth対応機器が表示されま す。接続させたいデバイス名をタップし て、画面に従いペアリングの設定をし ます。

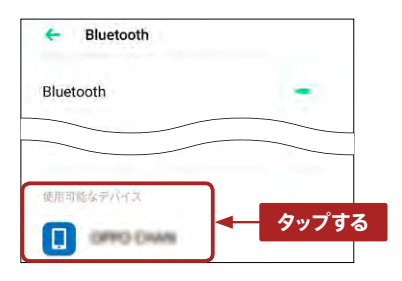

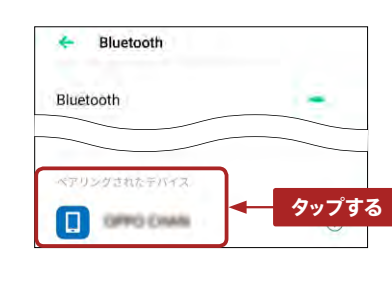

ペアリングが完了すると、接続させたい

端末が<ペアリングされたデバイス>と

して表示されるので、これをタップします。

4

5 <**インターネット接続の共有**>を有効に すれば、Bluetoothテザリングの設定は完 了です。

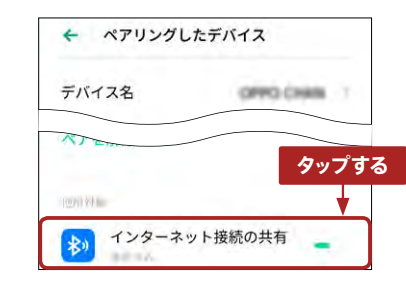

## 2画面分割モードで別のアプリを同時に使う

3本指で下から上にスワイプすると、画面を縦に2分割表示して、別のアプリを同時に起動できます。 マルチタスクボタン長押しでも同様の操作が可能です。

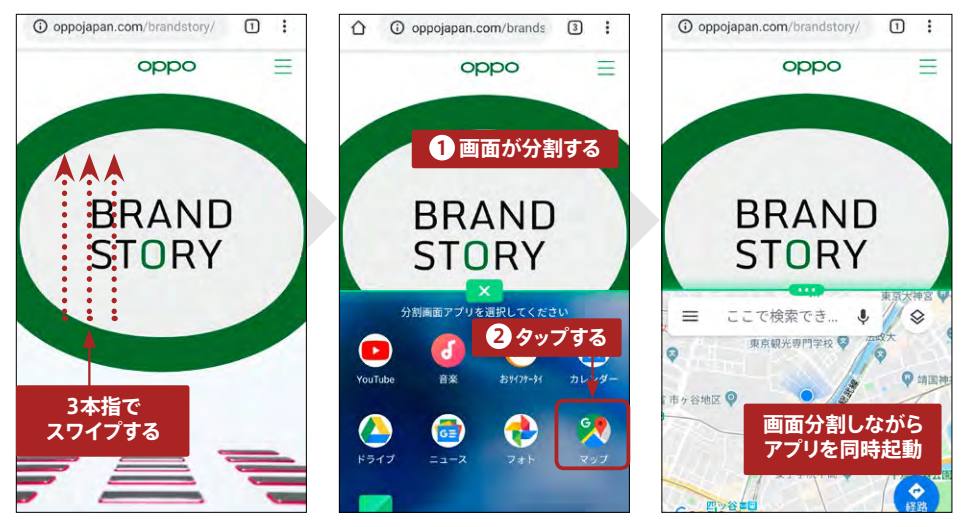

## ゲームスペースでゲームに集中できる環境を作る

ゲームスペースにゲームアプリを登録すると、ゲームの動作を高パフォーマンスにしてよりスムーズにプレイできるように設定したり、ゲーム中に着信やLINEの通知があったときにブロックしたりできます。グラフィックスの加速やメモリの開放を行い、もっとゲームを快適に楽しむことができます。

4

ホーム画面の<**ゲームスペース>**をタッ プします。 タップする 57177-91 起動後、**<手動で追加**>をタップして ゲームアプリを追加します。 ゲームスペース タップする 追加されたゲームはありませ ゲームが電話にインストールされましたか?手動で追加 <ゲームを追加する>画面になるので、 3 ゲームスペースに追加するアプリを選択 します。 Duo タップする Google Play Music Google Playムービー&TV 🔂 Google ニュース -O Opera

ゲームスペース Google Play 0 6 6.4H () 明るさロック 画面の明るさの自動補正は、ゲーム 中無効化されます Ô スマート解像度調整 省エネのため画面解像度を自動で調 整します 2 0-スムーズ動作の最適化 登録したゲームアプリを起動すると、ゲー 5

選択したゲームアプリはさまざまなモー

ド設定が可能で、ゲームのパフォーマン

スを上げられます。

登録したゲームアプリを起動すると、ゲー ムスペースに接続され、グラフィックスの 加速やメモリの開放などが行われます。

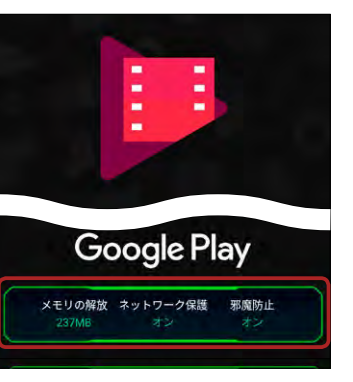

## 📕 キッズスペースで安心して子供にスマホを使わせる

キッズスペースを使えば、お子様にスマートフォンを渡して使用させるとき、使用時間や使用許可のアプリ、モバイルデータ通信などに制限をかけられます。例えば、Google Playストアを使用不可にすれば、 課金が必要なアプリを新たにインストールされることを防いで、お子様に安心してスマホを使わせること ができます。

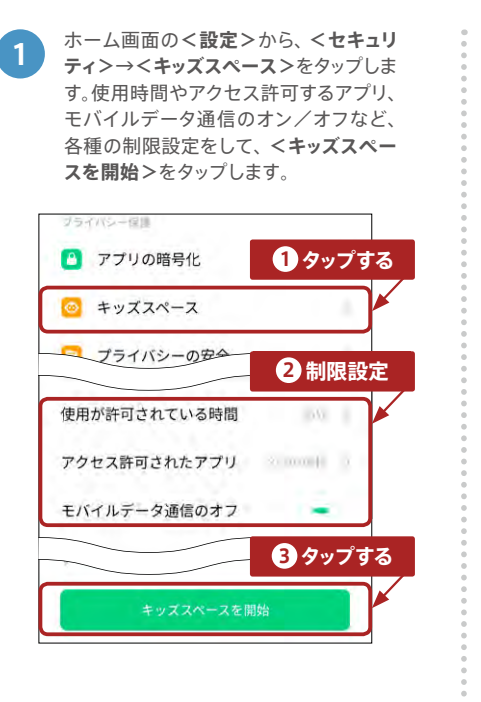

キッズスペースの機能が開始され、指定

したアプリのみ表示され、指定した時間

だけ使えるようになります。 <モバイル

データ通信のオフ>を有効にしている

と、Wi-Fiだけしかネットワーク接続がで

8

連絡先

Ð

キッズスペースを終了

🗇 🕲 🕸 🗊 🕼

LINE

LINE

きません。

24 🕰

ドライブ

3 あらかじめ指定した時間が過ぎると、パスコードでキッズスペースを終了させる 画面のみ表示されます。

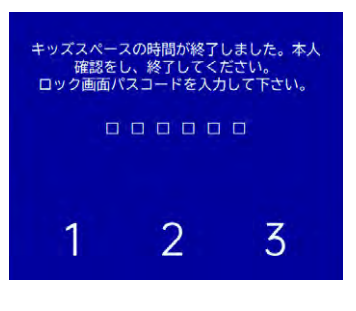

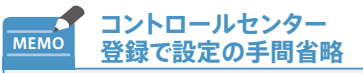

画面上部からスワイプして表示されるコント ロールセンターに**<キッズスペース**>のアイ コンを追加すれば、そのアイコンタップだけ で前回と同じ設定のキッズスペースが開始で きます。**<キッズスペース**>のアイコン追加 はこからタッチ&ドラッグで移動して表示で きます。

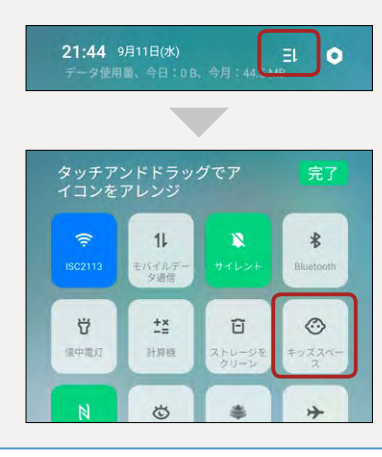

## アプリにパスコードロックをかけてプライバシーを守る

メールやLINE、写真など、プライバシー情報のあるアプリにパスコードロックをかけることができます。 設定するときは数字6桁のパスコードを設定します。この設定をしたアプリは起動のたびにパスコード入 力が求められるようになります。

4

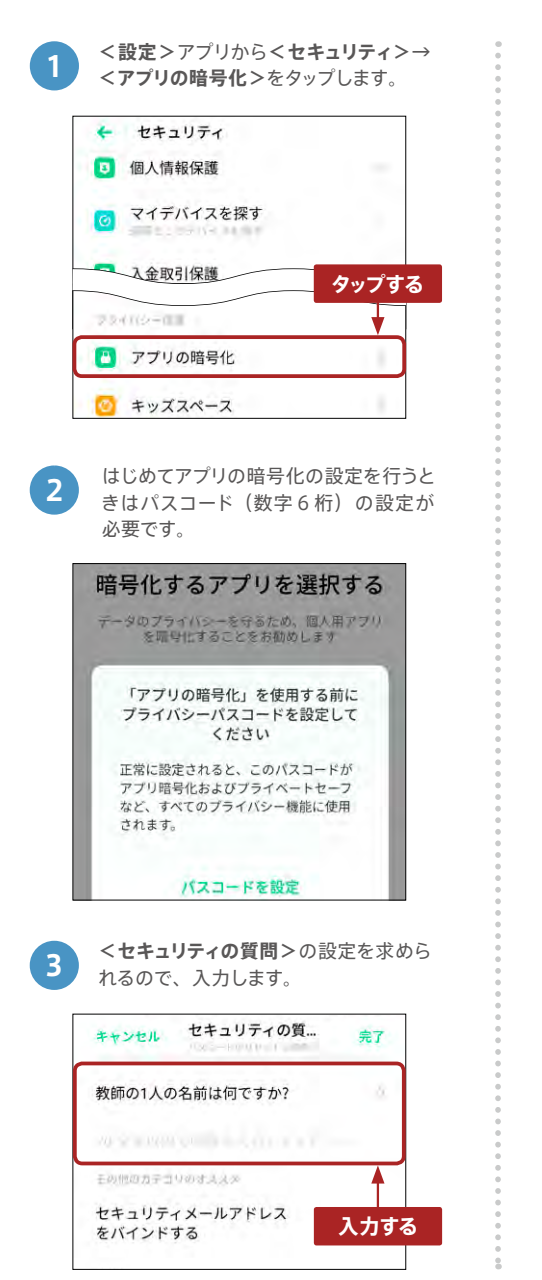

を入れます。 暗号化するアプリを選択する データのプライバシーを守るため、個人用アプリ を暗号化することをお勧めします Facebook 6 ダイヤル (連絡先) 25 2 写真 INFO, YARRAN, FT. メッセージ 2 INCOME AND A STREET, N. W. 暗号化されたアプリには鍵マークが表 5 示されます。 アプリのロック 4 暗号化済みのみを表示 「「「「ないアラリを切りとしま おサイフケータイ 31 カレンダー 6 > ゲームスペース ダイヤル (連絡先) & O 暗号化したアプリを起動してみるとパス 6 コード入力を求められます。 「カレンダー」は暗号化されています 認証パスコードを入力してください 000000 入力する 2 5

パスコードをかけたいアプリにチェック

## アプリアイコンを隠して強力にプライバシーを守る

自宅住所や銀行の情報など、秘密にしておきたいセンシティブな情報をアプリ内に保存している場合は、 アプリアイコン自体をホーム画面上から非表示にすることで、P.12のパスコードロックよりも強力に他人 の覗き見から情報を守ることができます。

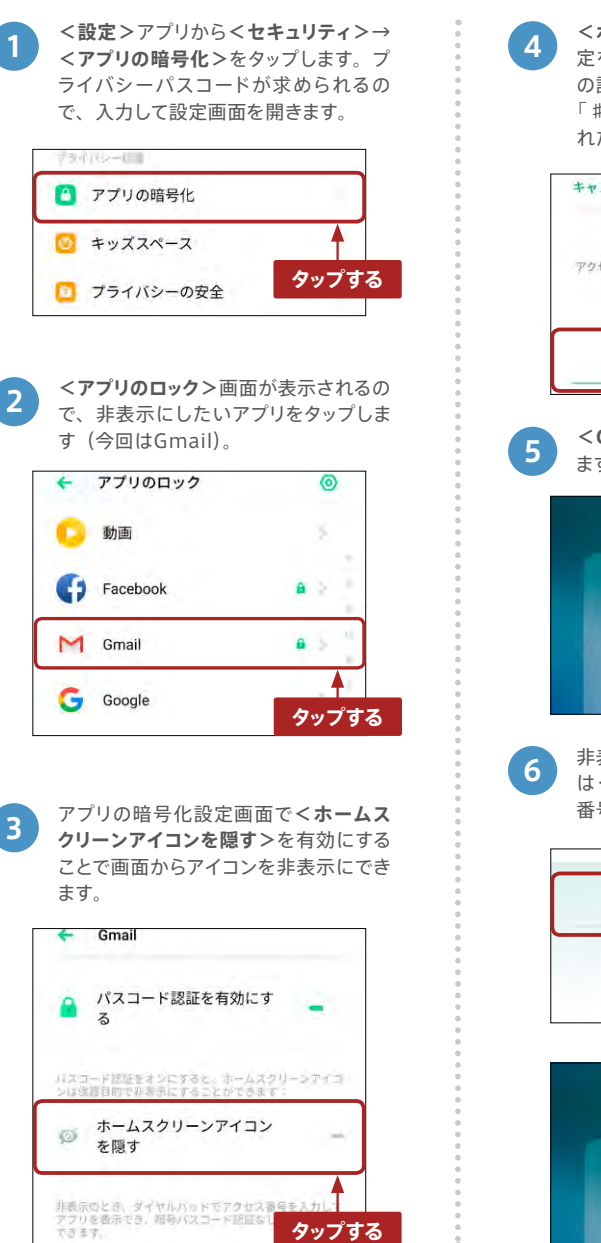

<ホームスクリーンアイコンを隠す>設 定を初めて行うときは、アクセス番号 の設定を求められます。アクセス番号は、 「#1234#」のようにシャープで囲ま れた数値の設定を行います。

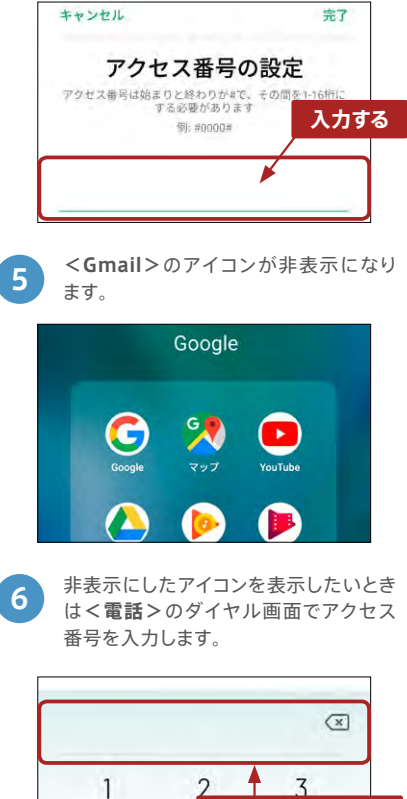

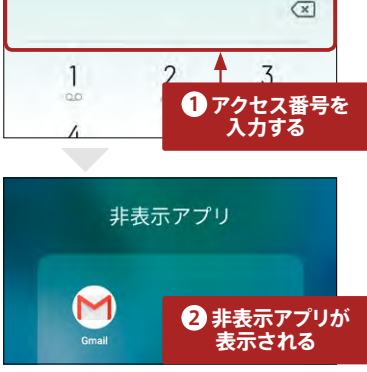

便利機能

Googleアカウントを設定しよう

ここからはお手持ちの端末に各種設定をして、実際に使い始める準備を説明します。 まずはGoogleアカウントを登録して基本的なサービスを利用できるようにします。

## Googleアカウントを設定する

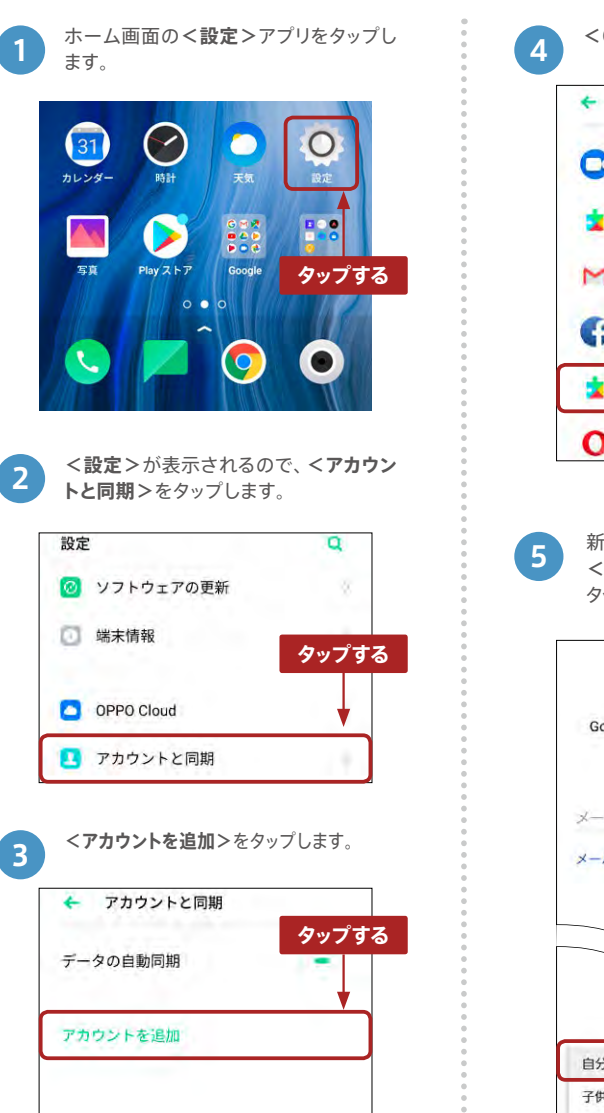

<Google>をタップします。 < アカウントを追加</p> Duo 📩 Duo プレビュー M Exchange タップする Facebook Google O Opera 新規にアカウントを取得する場合は、 <アカウントを作成>→<自分用>を タップして、画面の指示に従って進めます。 Google ログイン Google アカウントでログインしましょう。 ヘルプ メールアドレスまたは電話番号 メールアドレスを忘れた場合 タップする 自分用 子供用

アカウント登録が終了すると、<アカウント トと同期>画面になります。<データの自動同期>がオンになっていることを確認して、追加したGoogleアカウントをタップするとアカウントの同期に進みます。

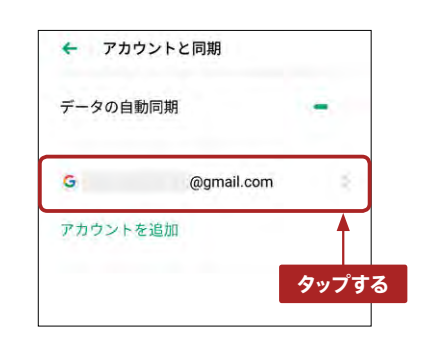

同期するサービス一覧が表示されます。 サービス名の右隣にあるチェックボック スをタップすることで、同期のオン/オ フを切り替えることができます。

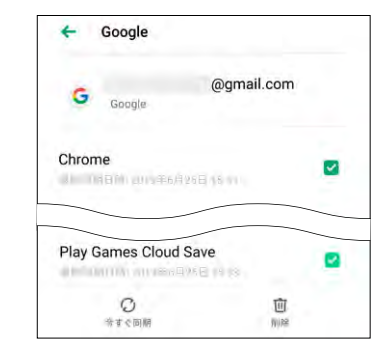

▲▲▲ MEMO キーボードの切り替え

1

2

キーボードの左上に表示される〇をタップすることで、標準のテンキー入力やローマ字入力の「QWERTY キーボード」など、詳細を設定できます。

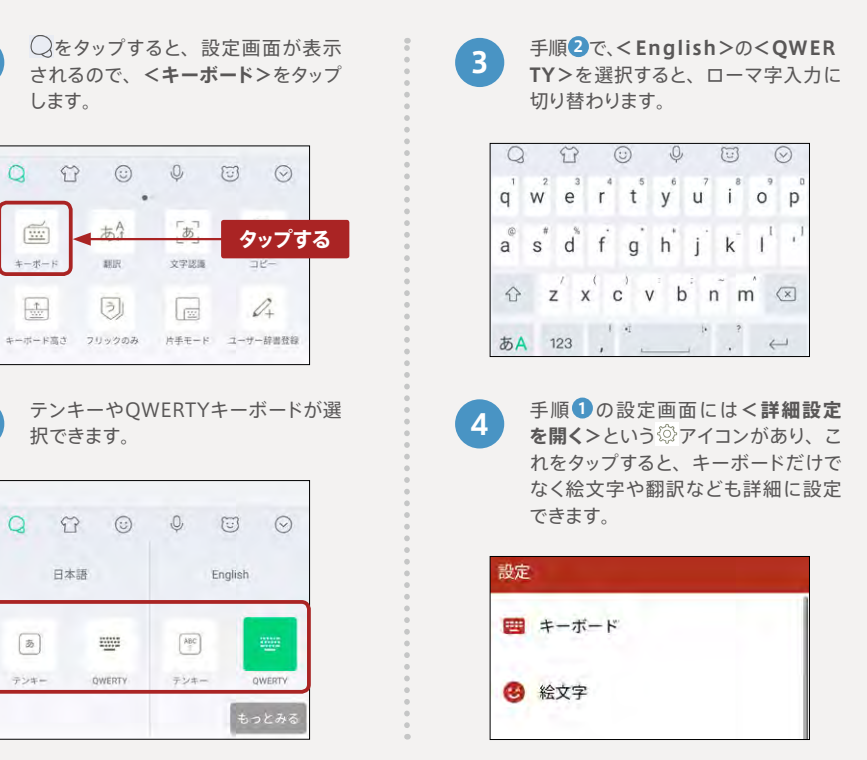

## Section 03

ご利用いただくための基本的な設定

## データの移行をしよう ~ iPhone

OPPOスマートフォンにはデータ移行アプリがあり、iPhone側のiCloudと連携することで連絡先と 写真の移行ができます。

## iPhoneのデータはiCloudでバックアップ

古いiPhoneからのデータを移行するには、OPPOスマートフォンにインストールされている「データ 移行」という標準アプリとiCloudを連携した移行方法があります。バックアップできるデータは、連絡 先と写真です。なお、無料で利用できるiCloudの容量は5GBなので、それ以上のデータをバックアッ プするには有料のプランで容量を拡張する必要があります。また、iCloudはWi-Fi環境でしか利用で きないので、大容量のデータを扱う場合は時間がかかります。

#### ●iCloudでバックアップ(iPhone側の操作)

Wi-Fiに接続して<設定>をタップし、
 < 画面上部の自分の名前> →
 <iCloud>の順にタップします。

| オッホジャハン<br>@gmail.com | n             |
|-----------------------|---------------|
| 名前、電話番号、メール           |               |
| パスワードとセキュリティ          | A -+          |
| 支払いと配送先               | 99796<br>Visa |
|                       | +             |

| iCloudのバックアップ設定で、<写 |
|---------------------|
| 真>、<連絡先>をタップしてオンにし  |
| ます。                 |

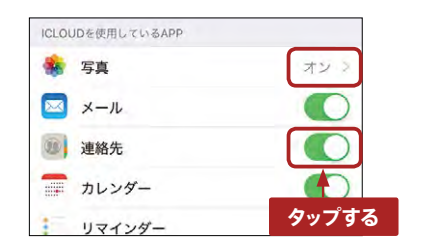

**3** 画面下部の**<iCloudバックアップ**>を タップします。

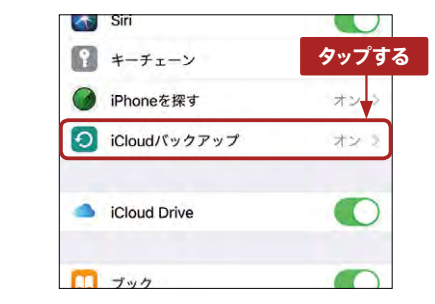

く今すぐバックアップを作成>をタップ すると、iCloudにバックアップが作成 されます。

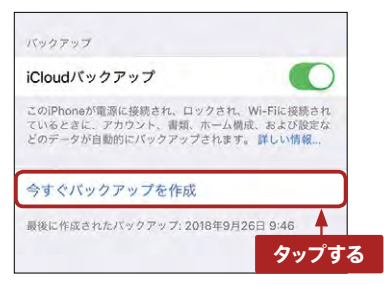

## iCloudとデータ移行アプリを連携して復元する

### ●OPPOスマホ側の操作

ホーム画面で**<ツール**>フォルダをタッ プして、**<データ移行**>をタップします。

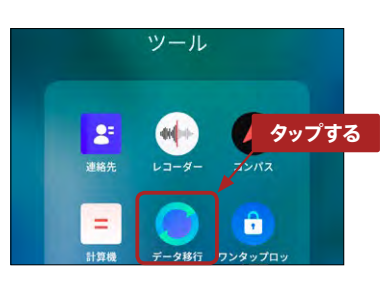

画面に従い、<New Phone>→<iPh oneからインポートする>をタップし ます。

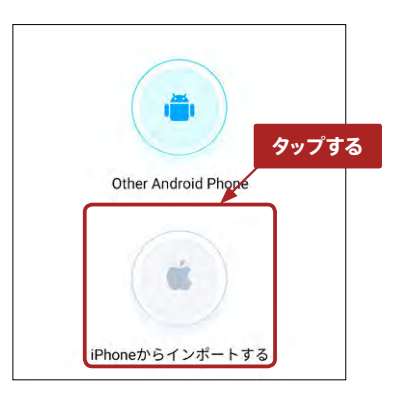

**>iPhoneからインポートする**>画面 で、Apple IDとパスコードを求められ るので、入力します。

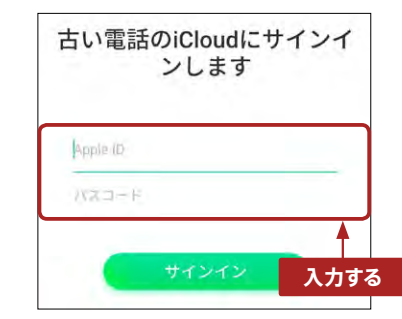

#### ●iPhone側の操作

4 「Apple IDサインインが要求されました」と表示されるので、<許可する> をタップします。

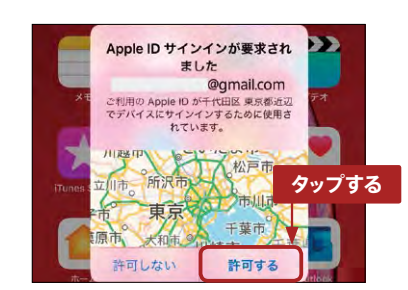

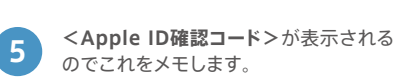

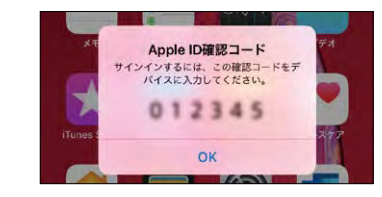

#### ● OPPOスマホ側の操作

6 「Apple ID2ファクタ認証」と表示され るので、iPhone側で表示された確認 コードを入力して、<認証>をタップし ます。すると<インボートを開始>と表 示されるので、これをタップすればデー タ移行が完了します。

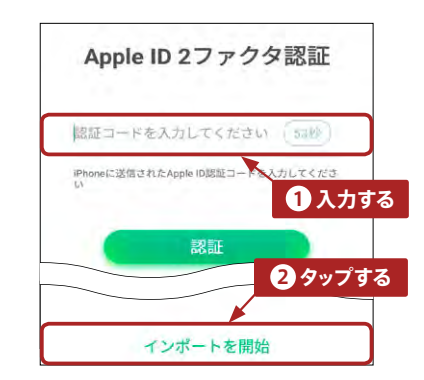

ご利用いただくための基本的な設定

データの移行をしよう ~ Android

古いAndroid端末に「Clone Phone」というアプリをインストールさせ連携することで、スムー ズなデータ移行ができます。

## データ移行アプリでかんたん移行!

Android端末からの移行は、連絡先、写真、動画、音楽、アプリ、メッセージ (SMS)・通話記録、とほ とんどの主要データの移行ができます。ただし、古いAndroid端末で「ドコモ電話帳」など、キャリア のアプリでデータ管理していた場合は、キャリアを解約するとデータを引き継げないことがあるので注 意が必要です。事前にGoogleの「連絡先」や「カレンダー」アプリに移行してバックアップしておきましょう。

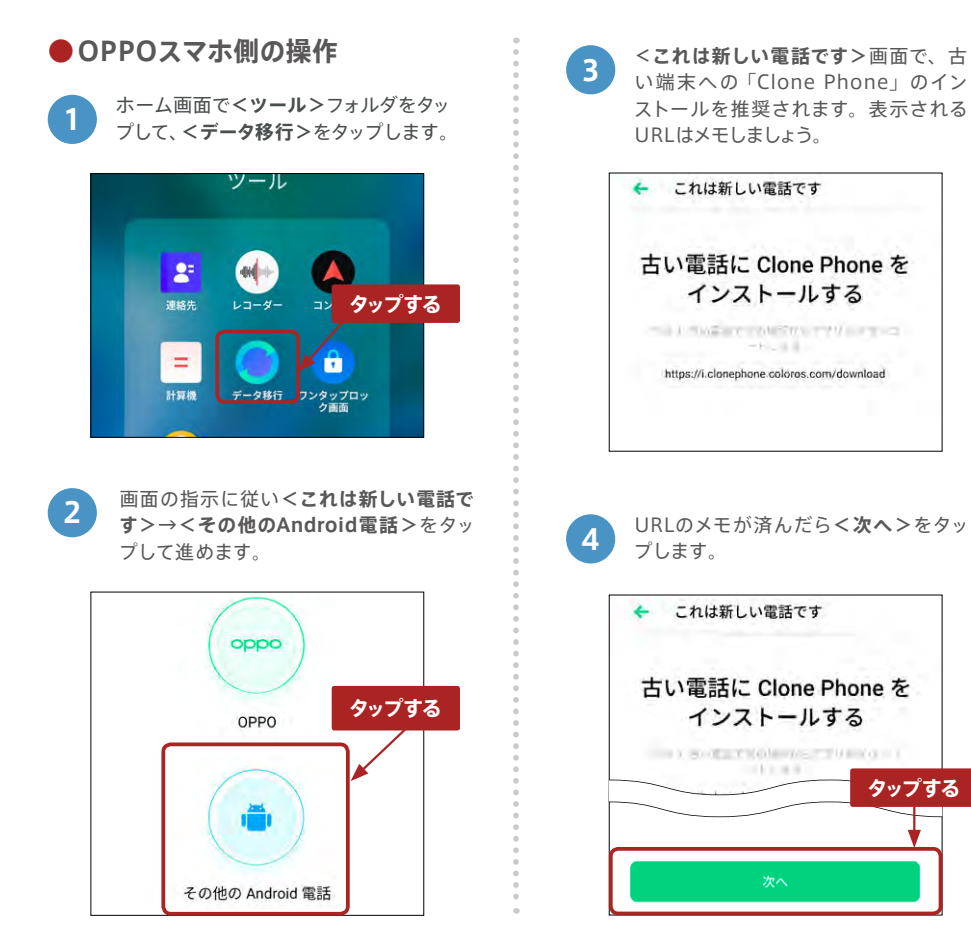

古い端末のClone Phoneでスキャンす るためのORコードが表示されるので、 次は古い端末側の操作に移ります。 8 が表示され、データ移行が始まります。 New Phone 転送速度を上げるため、2端末は並べ て置いてください。 以前の電話上のクローンフォ ンを使って、以下の0 スキャン ドをスキャンしま ●古いAndroid端末の操作 手順3で表示されたURL(https:// 6 i.clonephone.colors.com/download) までアクセスして、Clone Phoneをダ ウンロード→インストールします。 9 Clone Phone (電話のクローン化) パージョン:509 1173:918AAB ダウンロード中 85% 4 「Clone Phone」起動後、手順5の ORコードをスキャンします。 1 連絡先 新しい端末が生成したORコー ドをスキャンしてください 新しい端末で「データ移行」を開き > これは新し い端末です > Androidからインポート > QRコード を生成します

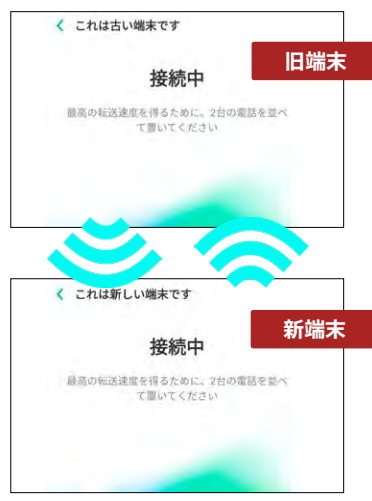

同期がスタートします。同期が完了すれ ば、連絡先、写真、動画、音楽、アプリ、 メッセージ (SMS) · 通話記録といった、 ほとんどの主要データが移行されます。

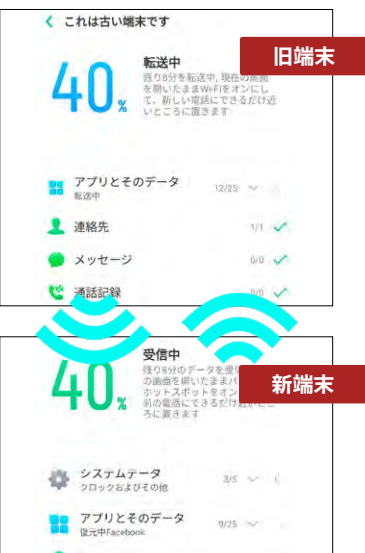

基本設定

## LINEを引き継ごう

利用者が多いLINEの引き継ぎ方法を紹介します。アカウントとトーク履歴の引き継ぎ方法を紹介し ます。

## LINEを引き継ぐには

LINEの引き継ぎにはメールアドレスを登録します。LINEの場合、1つのアカウントは1つの端末でしか使 えないため、新しい端末に引き継ぐと、前の端末のLINEは利用できなくなります。また注意点として、 格安SIMをご利用の場合は、LINEモバイル以外では年齢確認ができないので、年齢認証に関連するID 検索などの機能が使えなくなります。

## 引き継ぐための旧端末側の準備

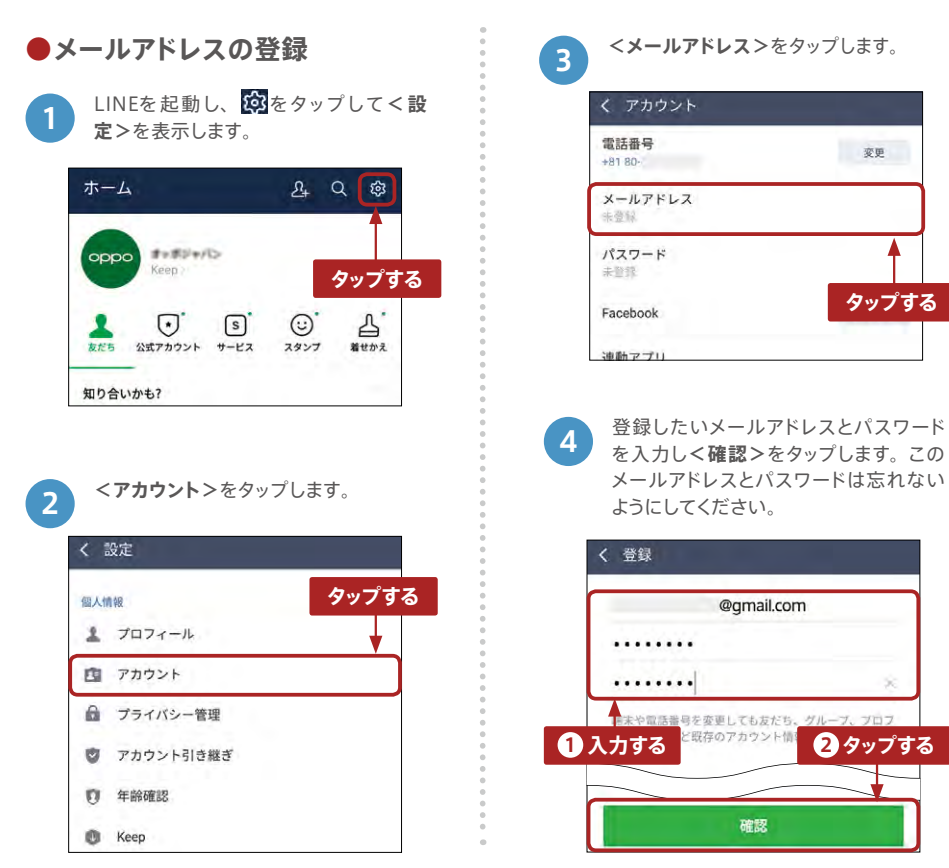

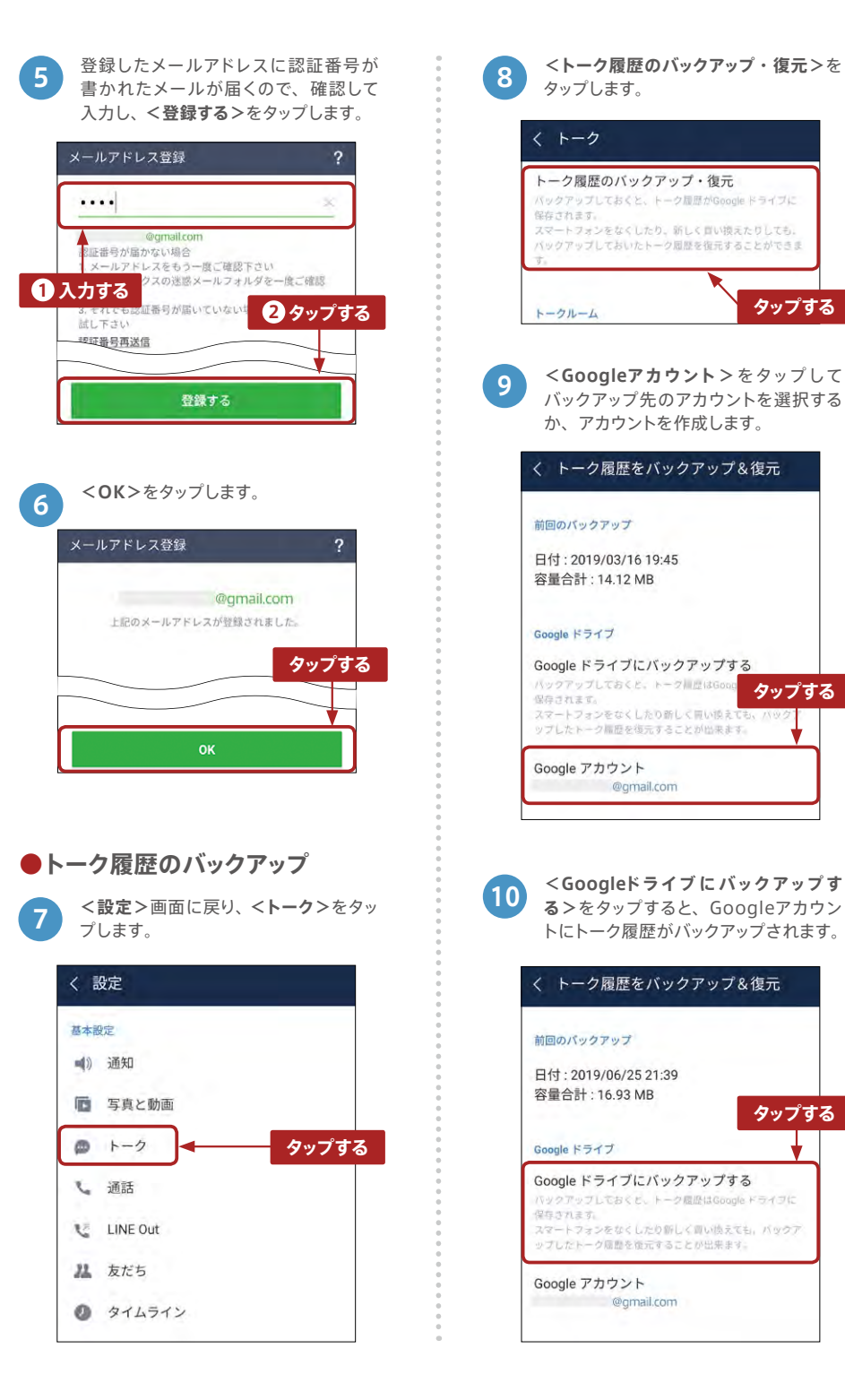

タップする

タップする

タップする

@gmail.com

@gmail.com

基本設定

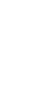

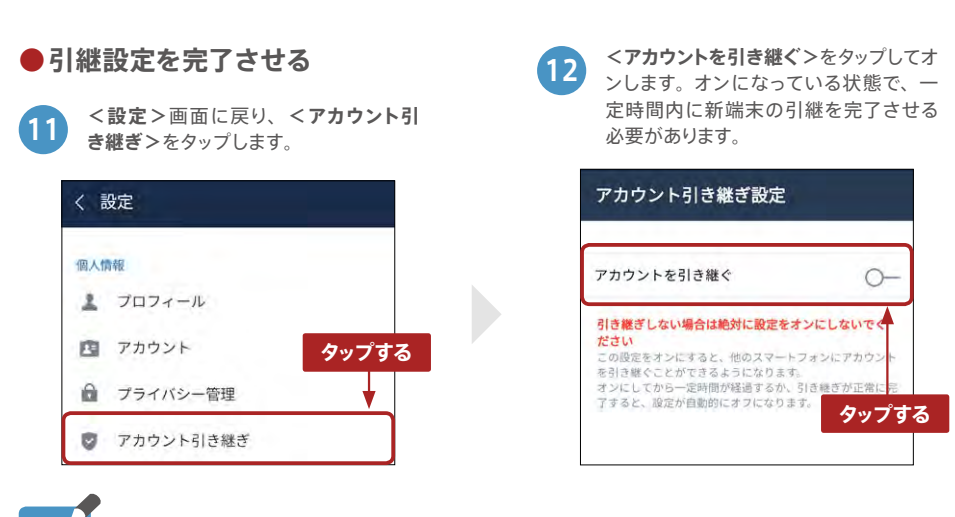

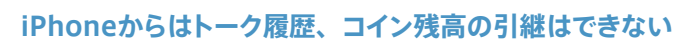

iPhoneからはトーク履歴、コイン残高の引継は原則できないのでご注意ください。LINE Keepを利用すれば、一部トーク履歴の引継には対応しています。

## OPPOスマートフォンにLINEを引き継ぐ

アカウントを引き継ぐ
 OPPOスマートフォンにLINEをインストールして起動して、まずはアカウントの引き継ぎから行います。<はじめる>をタップします。
 「「「」」
 「」」
 「」」
 「」」
 「」」
 「」」
 「」」
 「」」
 「」」
 「」」
 「」」
 「」」
 「」」
 「」」
 「」」
 「」」
 「」」
 「」」
 「」」
 「」」
 「」」
 「」」
 「」」
 「」」
 「」」
 「」」
 「」」
 「」」
 「」」
 「」」
 「」」
 「」」
 「」」
 「」」
 「」」
 「」」
 「」」
 「」」
 「」」
 「」」
 「」」
 「」」
 「」」
 「」」
 「」」
 「」」
 「」」
 「」」
 「」」
 「」」
 「」」
 「」」
 「」」
 「」」
 「」」
 「」」
 「」」
 「」」
 「」」
 「」」
 「」」
 「」」
 「」」
 「」」
 「」」
 「」」
 「」」
 「」」
 「」」
 「」」
 「」」
 「」」
 「」」
 「」」
 「」」
 「」」
 「」」
 「」」
 「」」
 「」」
 「」」
 「」」
 「」」
 「」」
 「」」
 「」」
 「」」
 「」」
 「」」
 「」」
 「」」
 「」」
 「」」
 「」」
 「」」
 「」」
 「」」
 「」」
 「」」
 「」」
 「」」
 「」」
 「」」
 「」」
 「」」
 「」」
 「」」
 「」」
 「」」
 「」」
 「」」
 「」」
 「」」
 「」」</l

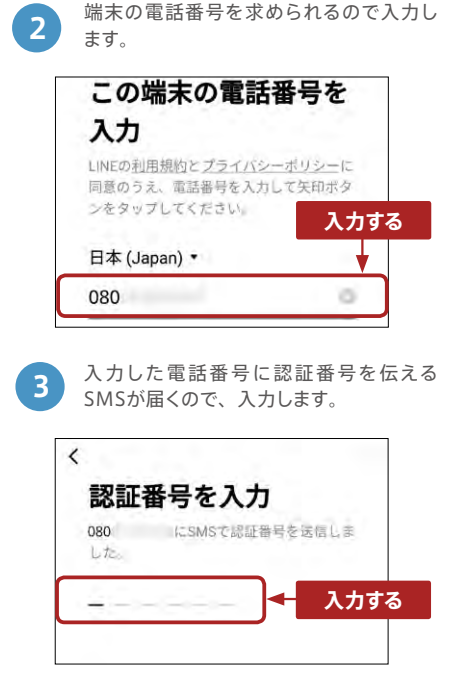

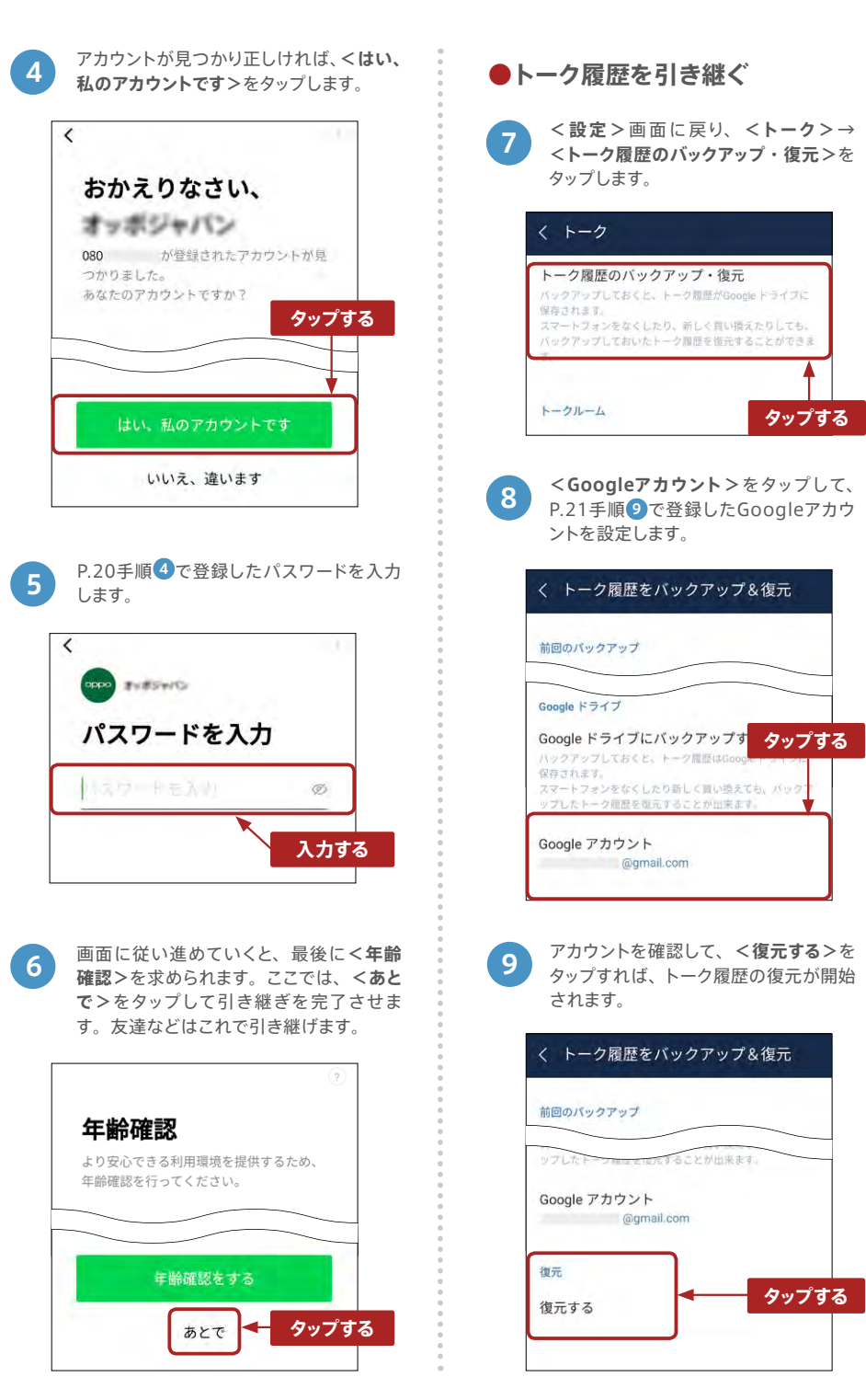

мемо

## カメラで写真・動画を撮ろう

OPPO Reno Aには高性能なカメラ機能があります。写真や動画を手軽に美しく撮影でき、多彩なモードや設定が利用可能です。

## 📕 カメラで写真を撮る

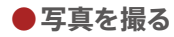

1 ホーム画面の**<カメラ**>アプリをタップします。

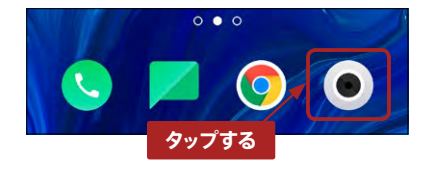

2 ピントを合わせたい箇所はタップして合わせられます。●ボタンをタップすると、写真が撮影できます。長押しするとバーストショット(連続撮影)ができます。

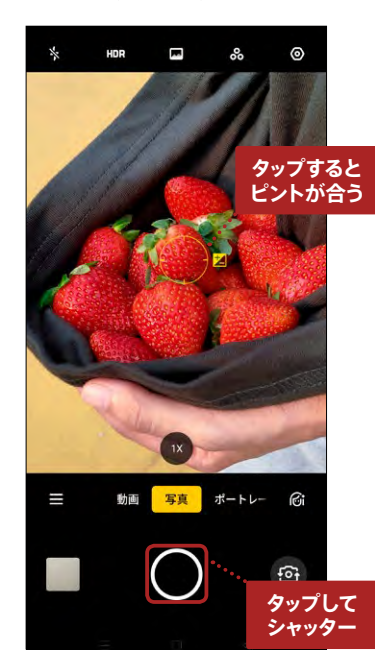

●フラッシュや補助光を設定する

1 撮影画面の左上に表示される<mark>り</mark>をタップします。

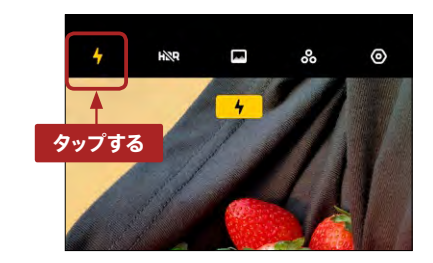

2 フラッシュのオン・オフや補助光の設定がで きるのでシーンにあわせて設定しましょう。

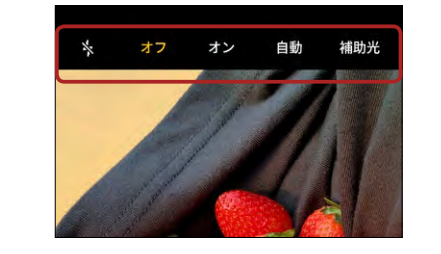

3 <補助光>の設定をするとカメラの起動中 は常にライトが発光するようになります。

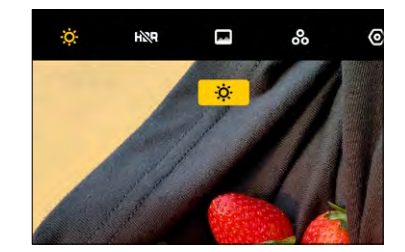

## 撮影の基本操作や設定

|          | 0   | フラッシュや     | 補助光の設定                               |
|----------|-----|------------|--------------------------------------|
|          | 2   | HDRのオン/    | イオフ                                  |
|          | 6   | 幻惑色 (ダズ    | ルカラー) のオン/オフ                         |
|          | 4   | フィルターの     | 設定                                   |
|          | 6   | アスペクト比     | やタイマーなどの設定画面                         |
|          | 6   | ズーム切替(     | P.26)                                |
|          | 0   | 切り替えメニ     | ュー(下表詳細)                             |
|          | 8   | 動画、ポート     | レートモードの切替メニュー                        |
|          | 9   | AI補正 (P.28 | :)                                   |
|          | 0   | 撮影済み写真     | 夏のプレビュー縮小表示                          |
|          | 0   | 撮影ボタン      |                                      |
|          | Ð   | インカメラ/     | アウトカメラ切替                             |
|          |     | 7切切        | り替えメニュー詳細                            |
| 6        |     | 夜          | 夜景など暗い場所でも明るく色鮮やか<br>な撮影ができます (P.27) |
|          | 11  | ノラマ        | 180度のワイドな画角で横長の写真が撮<br>れます           |
|          | প্র | ムラプス       | 静止画をつなげたような動画の撮影がで<br>きます            |
|          | スラ  | テッカー       | 楽しいキャラクターのスタンプを追加し<br>た撮影ができます       |
| 10 11 12 | Goo | gle Lens   | 身の回りのものをカメラで撮って調べる<br>機能です (P.29)    |

## カメラで動画を撮る

画面を左右にスワイプすると、<動 画>、<ポートレート>モードに切り替 えられます。<動画>にスワイプして、 ●をタップすれば撮影できます。

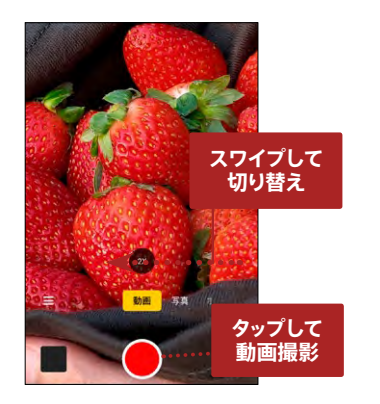

2 動画撮影中に●をタップすると撮影の 一時停止、●をタップすると動画を撮 影しながら写真撮影ができます。動画 撮影を終了するときには、●をタップ します。

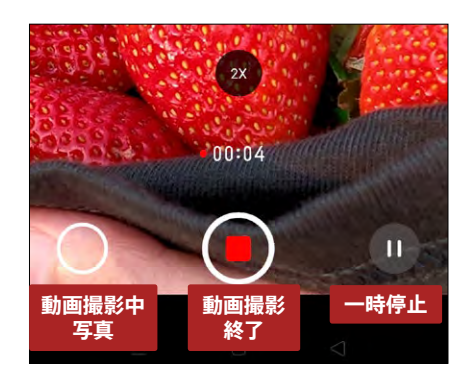

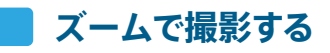

OPPO Reno Aのカメラのズームには、撮影画面の<1x>をタップする方法、指でピンチする方法、 <1x>をロングタップして表示されるメーターを動かす方法の3種類の撮影方法があります。最大で 10倍までズームできます。

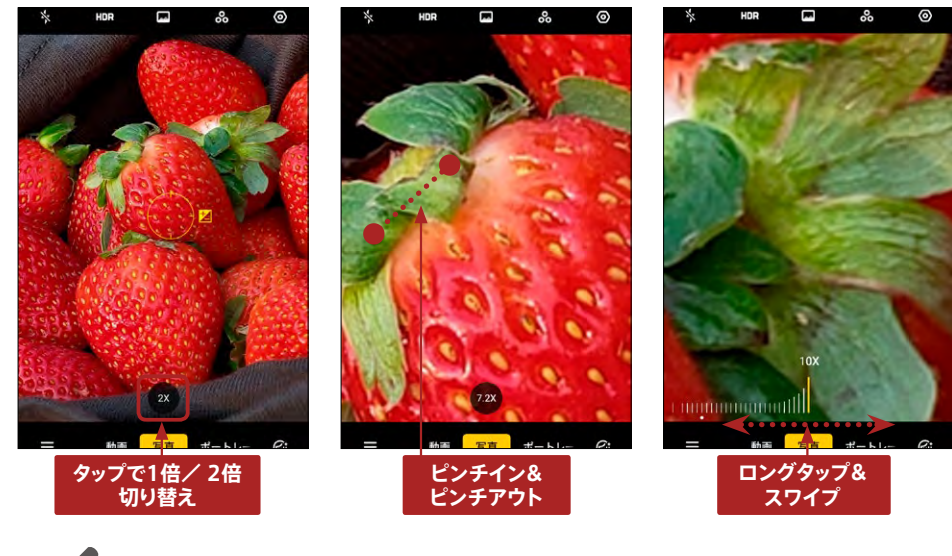

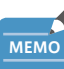

#### 画面のどこでもタップすれば写真を撮れるように設定する

撮影ボタンを押さずに画面をタップするだけで写真を撮れるよう設定ができます。

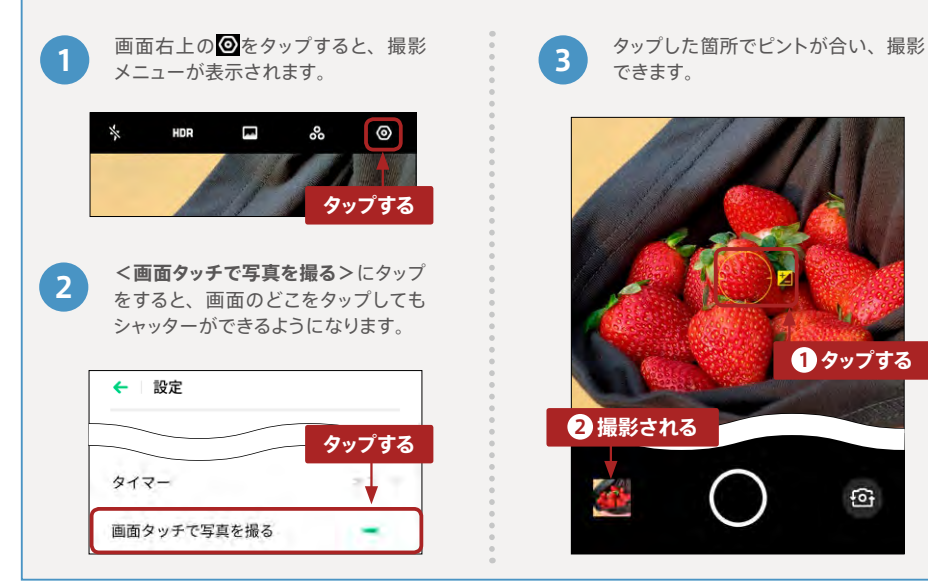

## 📕 ポートレートモードで被写体を印象的に撮る

ポートレートモードを使うと、被写体をくっきりとさせることができます。さらに背景をぼかすことによって、 被写体がより際立ち、表現力の高い写真が撮影できます。

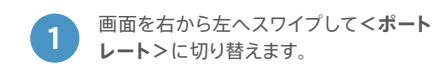

2 背景をぼかして、中心にしたい被写体 の強調度が上がり、より印象的に撮れ ます。

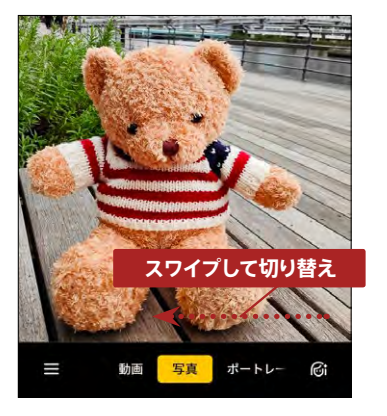

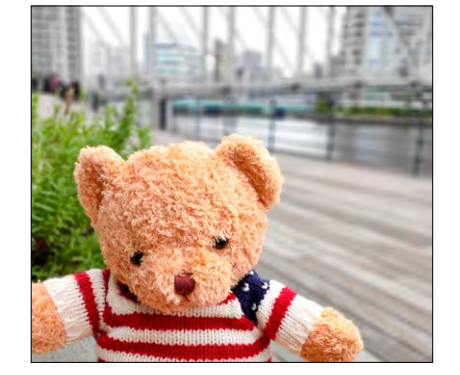

## ウルトラナイトモードで夜景を明るく撮影する

ウルトラナイトモードを使うと、夜景の暗い箇所の黒つぶれを防ぎ、照明の色や建物の質感を明るく美しく撮影ができます。

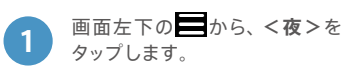

シャッターボタンをタップすると数秒間撮影が行われます。カウントダウンされる秒数の間、手ブレに 注意してカメラを構えましょう。

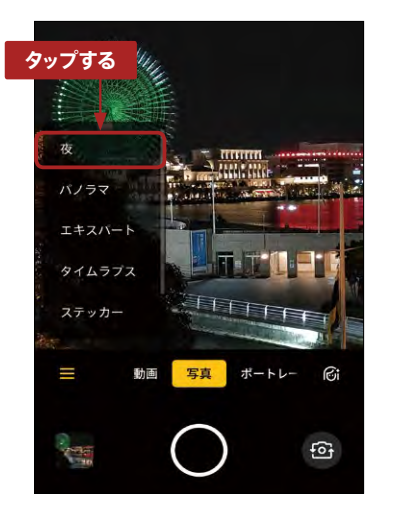

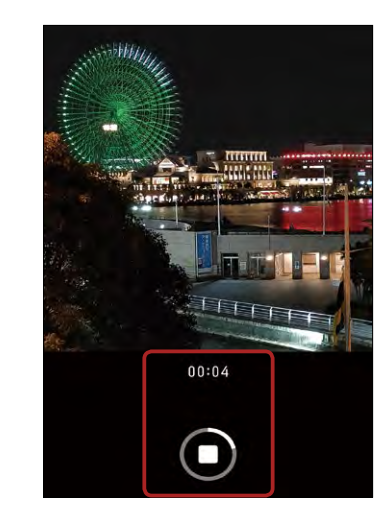

## インカメラで自撮りする

標準で搭載されているので、自然と "盛れる" 自撮り写真が撮影できます。さらに美肌、小顔、デカ目など、 写真映りを自分好みに追加して補正する機能も充実しています。

2

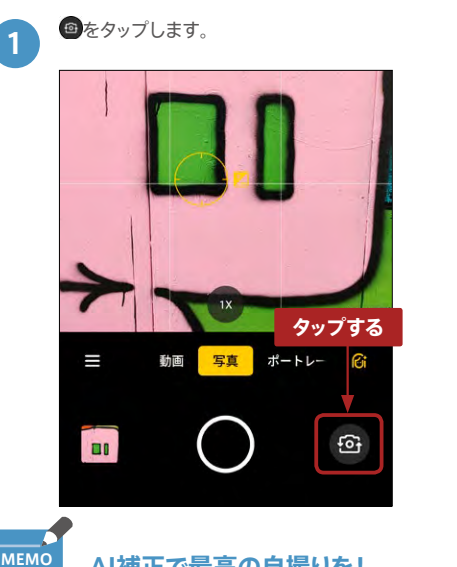

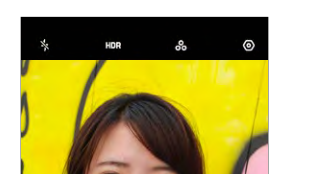

インカメラが起動して、自撮りができます。

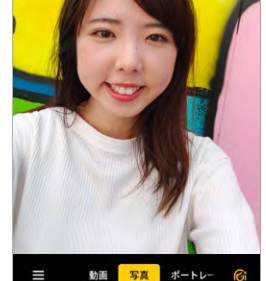

#### AI補正で最高の自撮りを!

撮影画面右下の 🕜 をタップすると、さらに多彩な写真補正機能を追加できます。 写真映りを自分好みに 補正して、自撮りを楽しみましょう!

|        | 11 タップする                     |  |  |
|--------|------------------------------|--|--|
| ☰ 動画   | 写真<br>ボートレー <b>(6)</b><br>行う |  |  |
| ナチュラル  | 加工なし                         |  |  |
| リセット   | 補正加工をリセットします                 |  |  |
| 美肌     | 肌を滑らかに美しくします                 |  |  |
| ほっそり顔  | 顔の横幅を細くします                   |  |  |
| 小顔     | 顔全体を小さくします                   |  |  |
| 顎      | 顎を小さくします                     |  |  |
| デカ目    | 目を大きくします                     |  |  |
| 小鼻     | 鼻を小さく鼻筋を通します                 |  |  |
| タッチアップ | 薄いメイクを施したようになります             |  |  |
| 3D     | ナチュラルな陰影を加えます                |  |  |

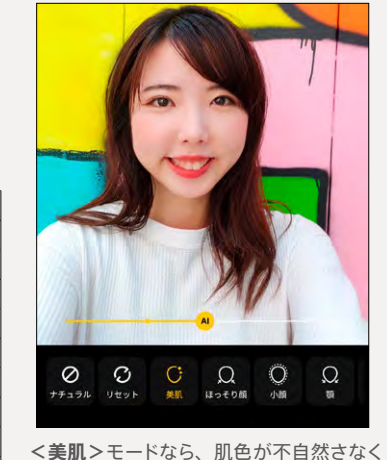

滑らかに表現されます。

## Google Lensで調べる

OPPO Reno Aのカメラ機能には、Google Lensが標準でインストールされています。カメラに映した、 身の回りにあるものを手軽に調べられます。

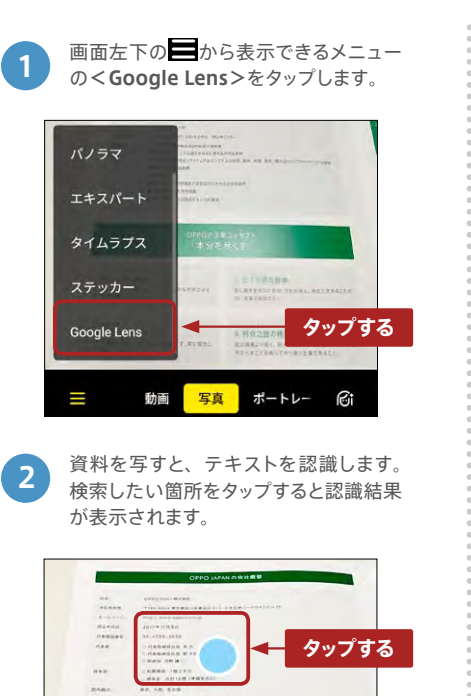

URLを認識してマップなどの情報を参照 3 してくれます。

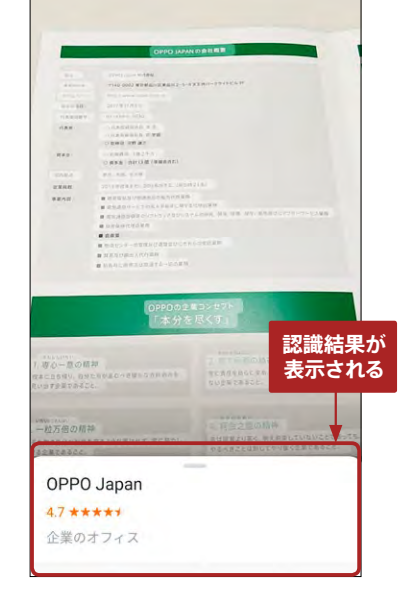

## 写真や動画は後から補正できる

撮影した写真や動画はく写真>アプリを使って、後からでも補正ができます。写真を表示するとく編集> があり、さまざまな補正メニューが選択できます。

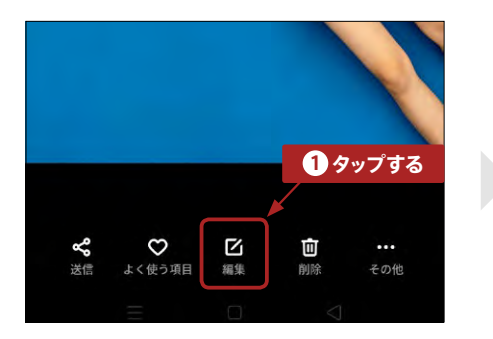

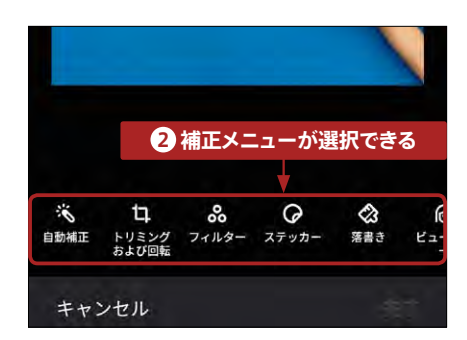

28

カメラ操作

## 撮った写真をシェアしたい相手に送る

カメラで撮影した写真や動画は**<写真>**アプリで、友達や職場の人たちへ手軽に共有できます。写真や 動画を共有するには、メールに添付して送信したり、Bluetoothで近くの端末に送信したりなど、色々な 方法を選択できます。

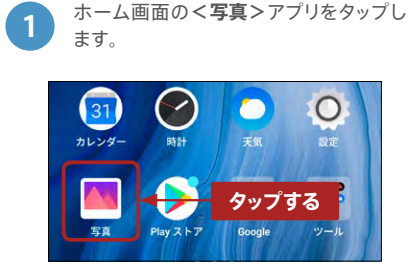

2 共有したい写真を選択して、メニュー 左下にある**<送信**>をタップします。

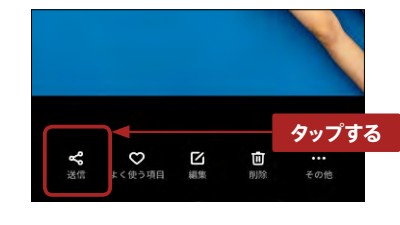

3 共有方法を選択する画面が表示されます。

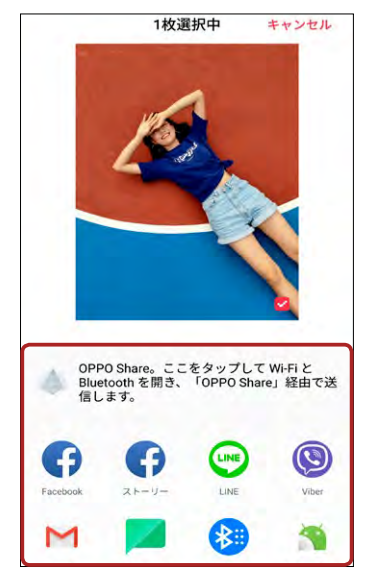

#### ● Gmailでシェア

<Gmail>をタップすれば、写真や動画が添付され たメールが作成されます。宛先、件名を入力して、 共有したい相手に送信しましょう。

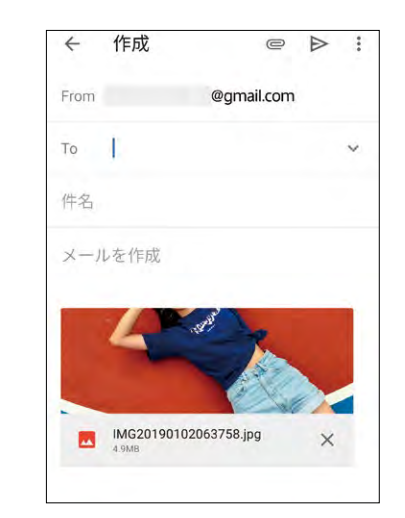

#### Bluetoothでシェア

<Bluetooth > をタップすれば、近くにあるBlue tooth対応デバイスが表示され、画像をシェア できます。

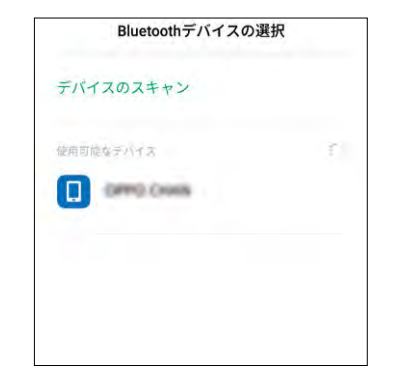

# メモ欄 電話番号 ※電話番号の確認方法:「設定」→「デュアルSIMとモバイルデータ通信」→「SIM1」および「SIM2」 OPPOスマートフォンパスコード ロック画面パスコード プライバシーパスコード ●Googleアカウント メールアドレス パスワード メールアドレス パスワード

## **OPPO JAPAN SNS**

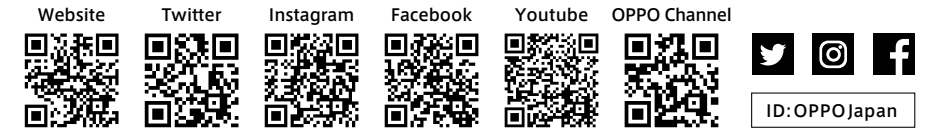

## OPPO JAPAN カスタマーサービス

OPPOの製品に関するお問い合わせや無料相談サービスを提供しております。

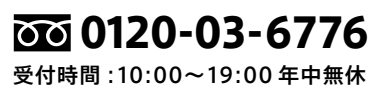

support.jp@oppo.com www.oppo.com/jp/supports

※初期不良にて端末交換になる場合は、製品保証書に加え、付属品の返却が必要となります。修理依頼前に、データのバック アップをお取りください。日本国内のみの対応となります。地域によってはお届けにお時間をいただく場合もございます。